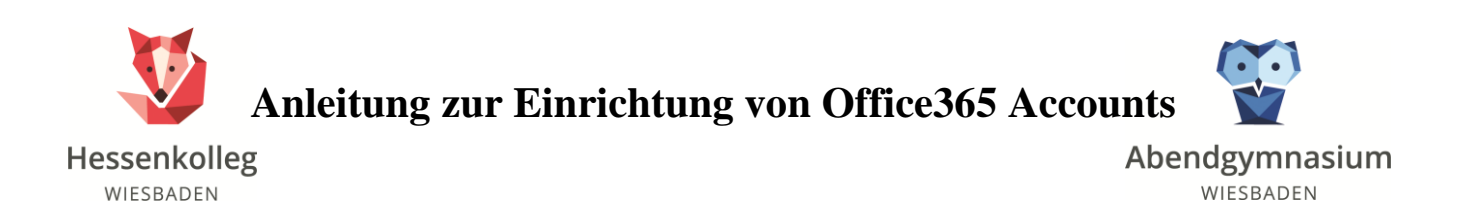

# 1. Webseite

Öffnen Sie die Webseite www.office.com und klicken Sie auf "Anmelden".

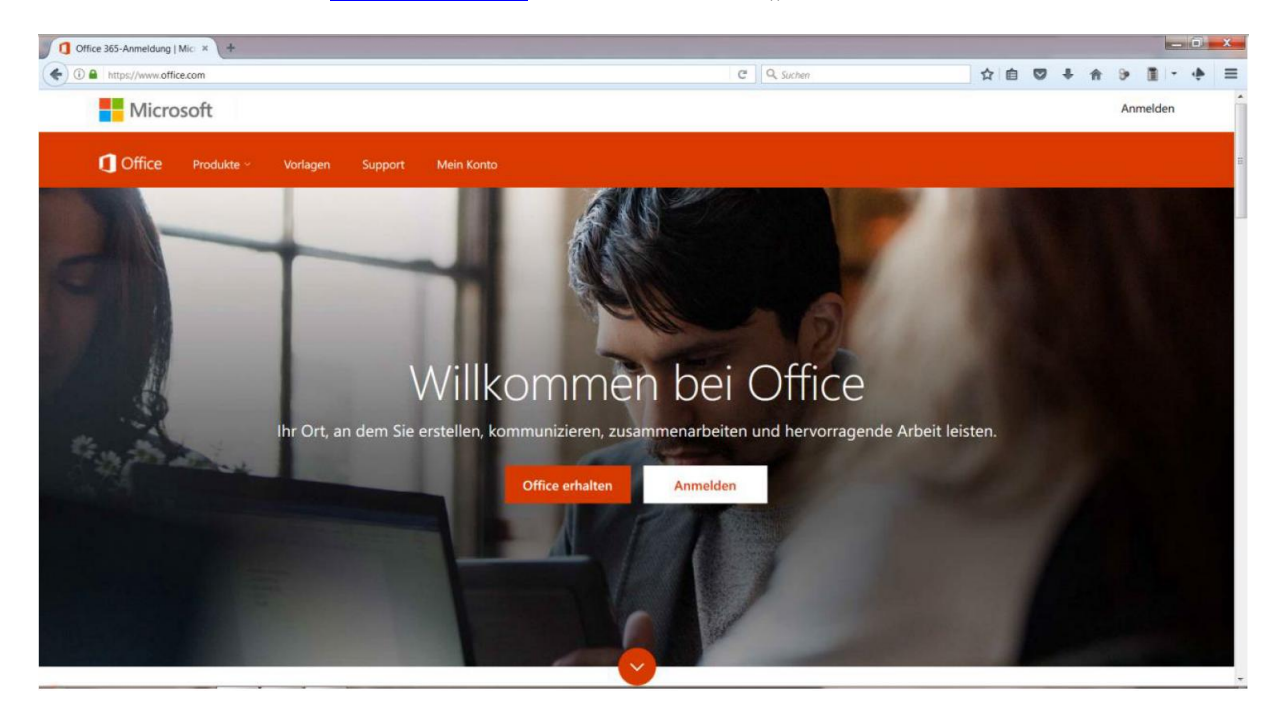

### 2. Anmeldedaten

Geben Sie Ihre Anmeldedaten ein, die Sie von Ihrem Tutor/ Ihrer Tutorin erhalten haben und klicken Sie auf "Anmelden".

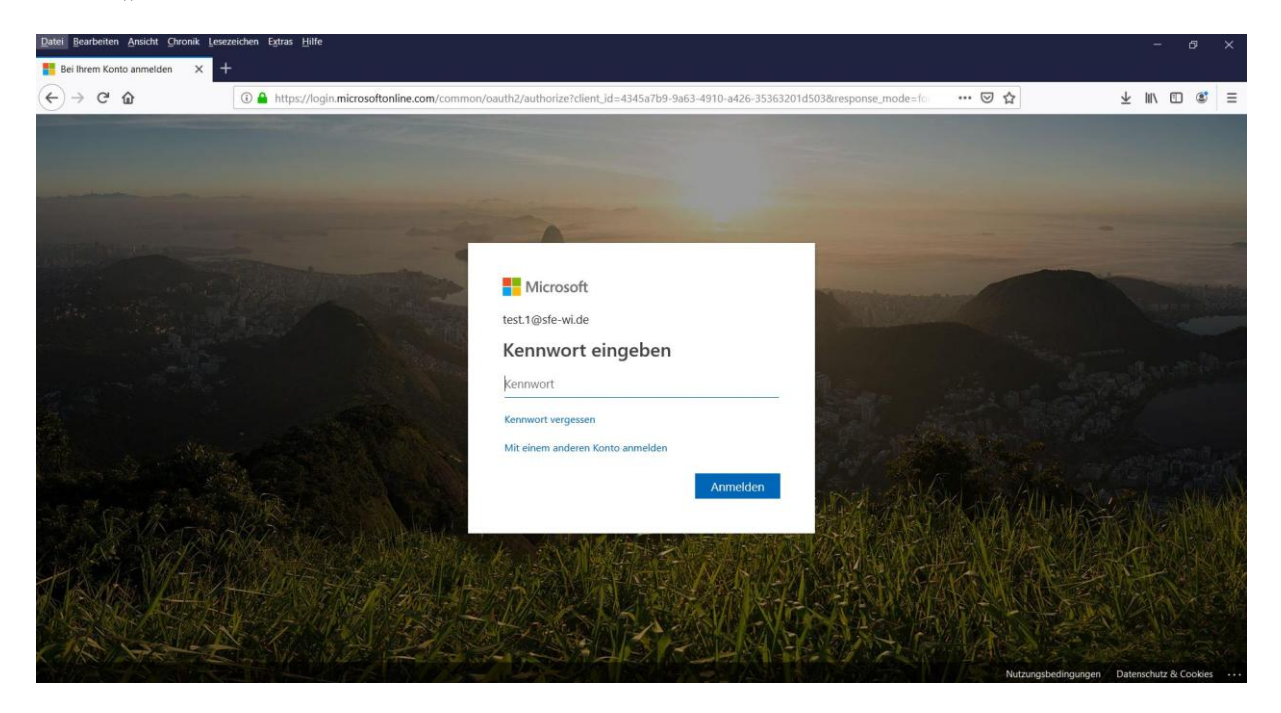

## 3. Neues Passwort erstellen

Beim aktuellen Passwort ist das Passwort zu setzen, das Sie vom Ihrem Tutor/ Ihrer Tutorin erhalten haben. Bei der Festlegung des neuen Passwortes kann ein Hinweis erscheinen, dass Sie bestimmte Zeichenkombinationen zu berücksichtigen haben. Sie müssen definitiv ein neues Passwort vergeben.

| Datei Bearbeiten Ansicht Chronik Lesezeichen Extras Hilfe                                                        |                                                                                                    |                     | - ø ×                                                                                                    |
|----------------------------------------------------------------------------------------------------|----------------------------------------------------------------------------------------------------|---------------------|----------------------------------------------------------------------------------------------------|
| Bei Ihrem Konto anmelden 🗙 🕂                                                                                     |                                                                                                    |                     |                                                                                                    |
| ← → C ŵ ③ A https://login.microsoftonline.com/common/                                                            | ogin                                                                                                    | ⊠ ☆                 | ± II\ © ® ≡                                                                                                    |
|                                                                                                    |                                                                                                    |                     |                                                                                                    |
| Print and the second second second second second second second second second second second second second second  | Microsoft                                                                                                    |                     |                                                                                                    |
| and the second second second second second second second second second second second second second second second | test.1@sfe-wi.de                                                                                                  |                     | Contraction of the local division of the local division of the loc |
|                                                                                                    | Ändern Sie Ihr Kennwort                                                                                           |                     |                                                                                                    |
|                                                                                                    | Sie müssen Ihr Kennwort ändern, weil Sie sich<br>entweder erstmalig anmelden oder Ihr Kennwort<br>abgelaufen ist. |                     |                                                                                                    |
|                                                                                                    | Aktuelles Kennwort                                                                                                | Sat Alexa           |                                                                                                    |
|                                                                                                    | Neues Kennwort                                                                                                    | and the second      |                                                                                                    |
|                                                                                                    | Kennwort bestätigen                                                                                               | and AND I           |                                                                                                    |
|                                                                                                    | Annelden                                                                                                    |                     |                                                                                                    |
|                                                                                                    |                                                                                                    | Nut State State Nut | zungsbedingungen Datenschutz & Cookies ····                                                                                                    |

# 4. Erster Login

In der Bildmitte werden nun bestimmt Informationen gezeigt, die Sie lesen oder manuell schließen können. Der Bitte um Festlegung der Zeitzone sollten Sie nachkommen.

| Datei Bearbeiten Ansicht Chronik Lesezeichen E | <u>x</u> tras <u>H</u> ilfe                                                         |                                       |                                                                                                    |     | - ø ×                                                                                                    |
|------------------------------------------------|-------------------------------------------------------------------------------------|---------------------------------------|----------------------------------------------------------------------------------------------------|-----|----------------------------------------------------------------------------------------------------|
| Microsoft Office Home × +                      |                                                                                     |                                       |                                                                                                    |     |                                                                                                    |
| (←) → ♂ û (0 ♠                                 | https://www.office.com/?auth=2                                                      |                                       |                                                                                                    | ⊠ ద | ± II\ © © ≡                                                                                                    |
|                                                |                                                                                     |                                       |                                                                                                    |     |                                                                                                    |
|                                                | Microsoft                                                                           |                                       |                                                                                                    | ×   | Festlegen Ihrer Zeitzone     Um Ihr Profilfoto festzulegen und     Erinnerungen zu empfangen, wechseln     Sie zur E-Mail, und |
|                                                |                                                                                     | Willkommen bei Office 365             |                                                                                                    |     | Legen Sie die Zeitzone für Ihren Kalender fest. $\rightarrow$                                                                  |
|                                                | Ihre Welt, organisiert                                                              | Bringen Sie Ihre besten Wörter<br>vor | Verlieren Sie nie wieder eine<br>Datei                                                                           |     |                                                                                                    |
|                                                |                                                                                     |                                       |                                                                                                    |     |                                                                                                    |
|                                                | Machen Sie sich Notizen, und<br>bleiben Sie organisiert mit<br>OneNote-Notizbüchern | Gemeinsames Brainstorming in<br>Word  | Speichern Sie Dateien und Fotos auf<br>Ihrem kostenlosen OneDrive, dann<br>können Sie überall auf sie zugreifen. |     |                                                                                                    |
|                                                | Notizbuch erstellen $\vee$                                                          | Dokument erstellen $ \lor $           | Eine Datei auf OneDrive hochladen                                                                                | I   |                                                                                                    |
|                                                |                                                                                     |                                       |                                                                                                    |     |                                                                                                    |
|                                                |                                                                                     |                                       |                                                                                                    |     | Sector Sector                                                                                                    |

## 5. Hauptoberfläche von Office 365

Die angezeigten Kacheln stehen für verschiedene Anwendungen, die genutzt werden können. Z.B. finden Sie in erster Reihe an zweiter Stelle die Kachel "Outlook".

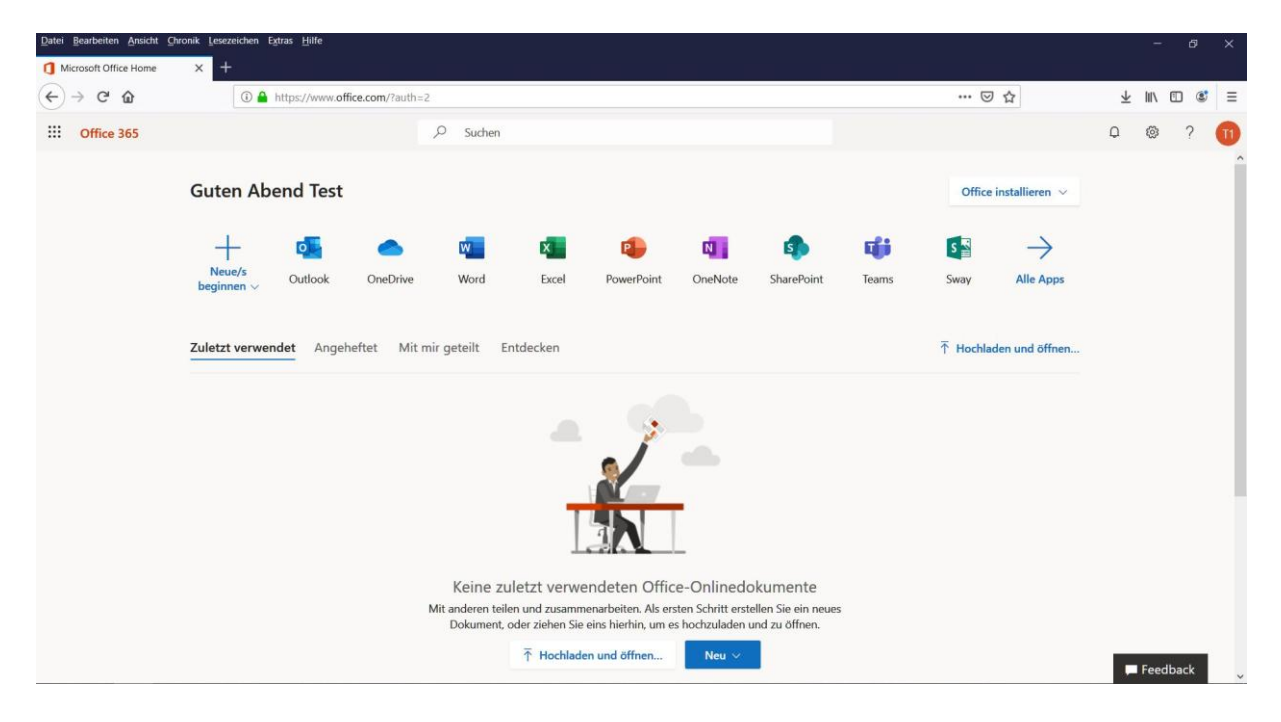

### 6. Office installieren

In der Hauptoberfläche findet sich oben rechts der Hinweis "Office installieren", den Sie bei einer gewünschten Installation anklicken müssen. Es öffnet sich ein kleines Fenster. Klicken Sie auf "Office 365-Apps".

| 1 Microsoft Office Home |                                                                                                    |                       |             |
|-------------------------|----------------------------------------------------------------------------------------------------|-----------------------|-------------|
| 9                       | +                                                                                                    |                       |             |
| ↔ → ♂ ☆                 | A https://www.office.com/?auth=2                                                                                                    | … ⊠ ☆                 | ¥ II\ 🗊 🔹 ≡ |
| III Office 365          | P Suchen                                                                                                    |                       | 0 © ? 🕕     |
| G                       | uten Abend Test                                                                                                    | Office installieren 🗸 |             |
| ь<br><u>2</u> и         | H       Nur noch ein paar weitere Schritte         Neus/s<br>rginnen ×       Offnen von Setup Def de-de_03659roPlusRetail_09bd7cbe-8bb9-4511-b ×         Sie mothen logende Datei offnen:       Imp-4511-b0d8-coc62120827_TX_DB_Platform_def_b_48_coce         Von Type Jangy File (5.4 MB)       Von: https://c2nretup.officeappslive.com         Modreten Sie diese Datei speichern?       Datei speichern         Datei speichern       Abbrechen | Alle Apps             |             |
|                         | <ul> <li>Klicken Sie auf<br/>"Ausführen".</li> <li>Sagen Sie "Ja".</li> <li>Klicken Sie auf Datei spechtern und<br/>führen Sie die Datei aus.</li> <li>Schließen</li> <li>Benötigen Sie Hilfe bei der Installation?</li> </ul>                                                                                                    | lice ,<br>3 80.       |             |

Es erscheint ein Info-Fenster, das Sie durch die Installation begleitet. Ggf. müssen Sie die heruntergeladene Setup-Datei in Ihren Downloads dafür manuell starten.